## 2019年新北市菁英盃

#### 競賽注意事項

# 一、考生須知

#### 重點提示

- 1. 競賽當天需攜帶<u>3.5mm接頭耳機、學生證(教師</u> 身份攜帶教職員證)、<u>准考證、筆</u>。
- 請務必確認攜帶的為3.5mm接頭耳機,若非
  3.5mm接頭者,耳機轉接頭請由選手自行攜帶。
- 參加測驗學生進場時必須隨身攜帶「學生證」、 「准考證」,以便查驗,測驗時間開始10分鐘後, 尚未入場者,視同棄權。

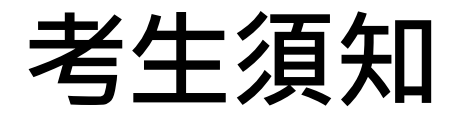

- 參加測驗學生進入測驗教室,對號入座;不得喧 庫。
- 2. 請先將3.5mm接頭耳機,接在電腦教室主機上。
- 3. 將<u>學生證(或教職員證)、准考證</u>置於桌上,以便 監試人員查對。未攜帶證件者,不得參加測驗。
- 4. 請先檢查成績登記表的姓名、身分證字號等資料。
- 測驗時間為依公告為主,「開始」及「停止」悉 以該監試人員之口令為準,違規者即取消測驗資 格,並不得要求補考。
- 當測驗總成績畫面出現時即停止操作,先將成績 抄寫在成績登記表後,並舉手由監試人員核對。

#### 考生須知(續)

- <u>參加測驗學生須停留在總成績畫面,若擅自跳離</u> <u>總成績畫面或離場者,視同棄權。</u>
- 未經監試人員同意,不得任意離場;擅自離場, 以棄權論。
- 競賽中途如遇電腦故障,應立即舉手請監試人員 處理,並得視考場情況另行補測一次。
- 10. 競賽結束後,依監試人員指示,將成績登記表交回,並按指示,依序離開考場。
- 11. 作弊者一律取消比賽資格。
- 12. 不得攜帶電子字典、手機、字表。

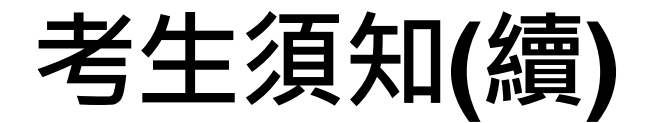

#### 13. 務必使用考場所提供考試帳號登入。

#### 14. 請依當初報名考試科目點選正確軟體。

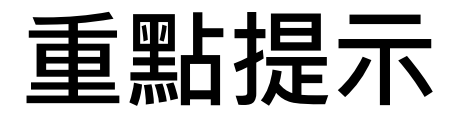

#### • 測驗項目與級別

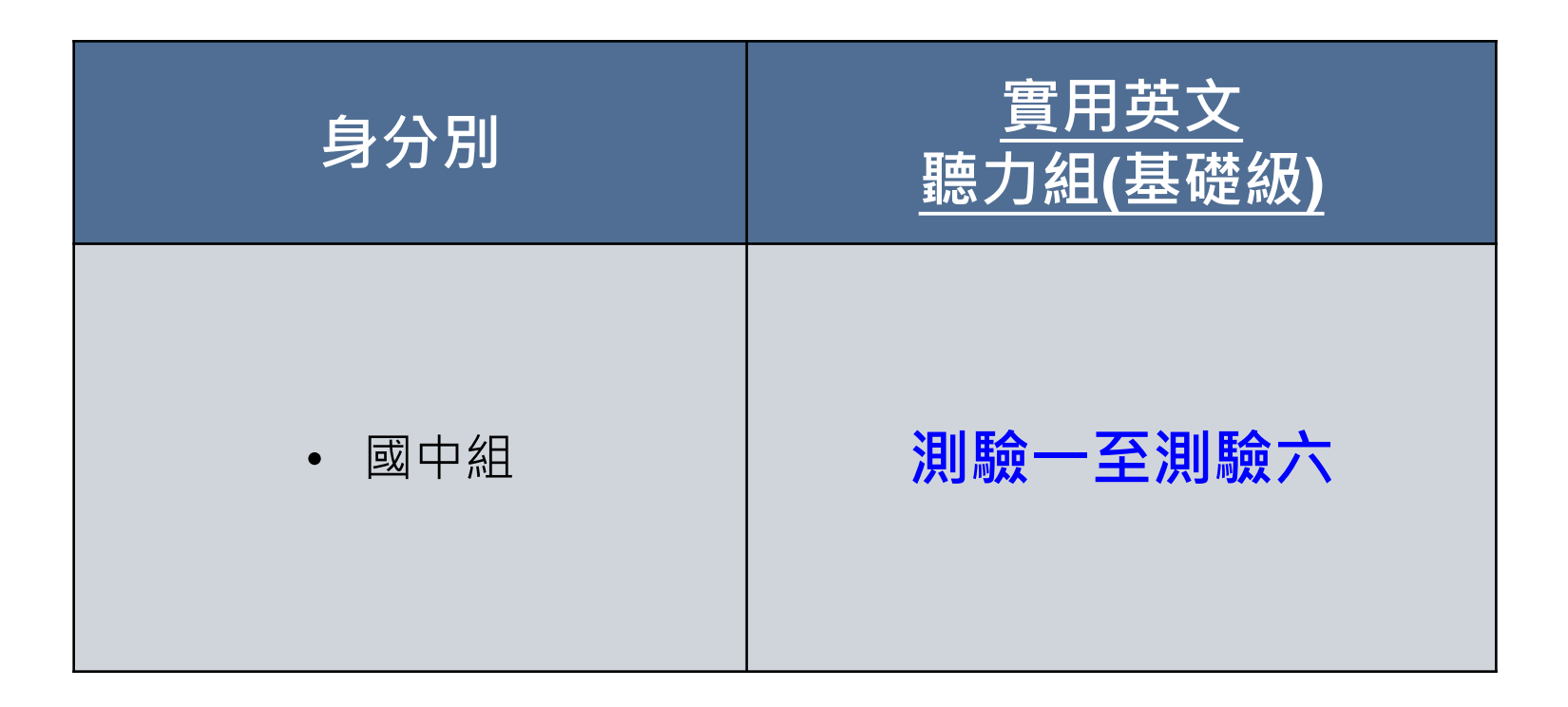

# <u> </u>、測驗須知

#### 考試當天須攜帶下列物品

1. 學生證(學生組)、教師證明(教師組)。

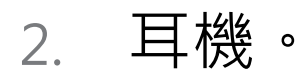

- 3. 筆。
- 4. 准考證。

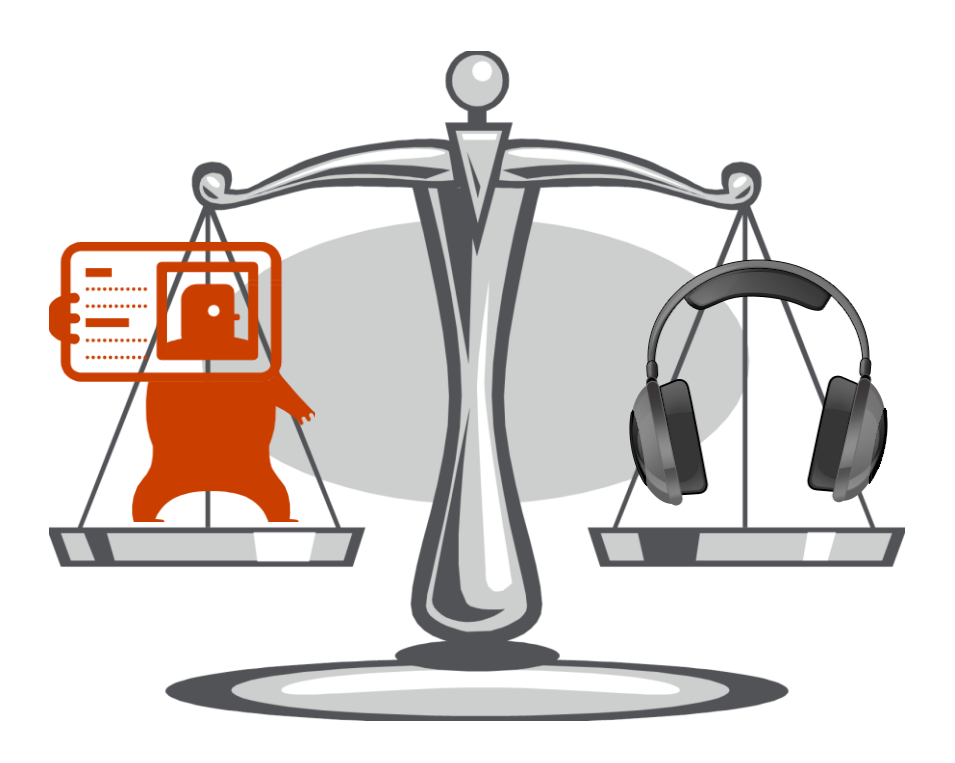

#### 確認考生帳號與密碼・正確無誤

#### •請考生在考試前一天自行確認帳號與密碼。

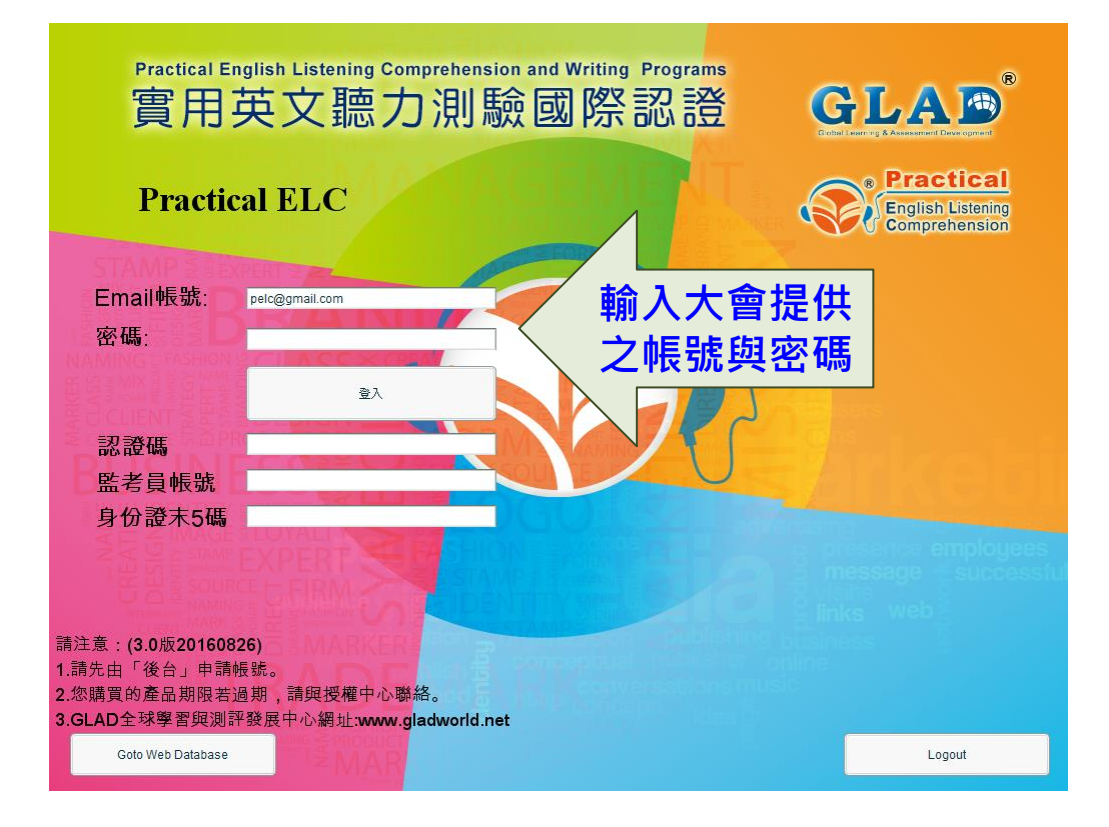

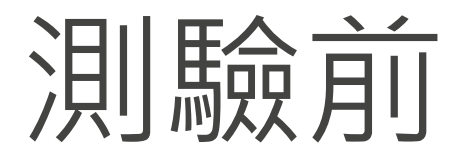

#### 請先確認電腦音量與系統時間

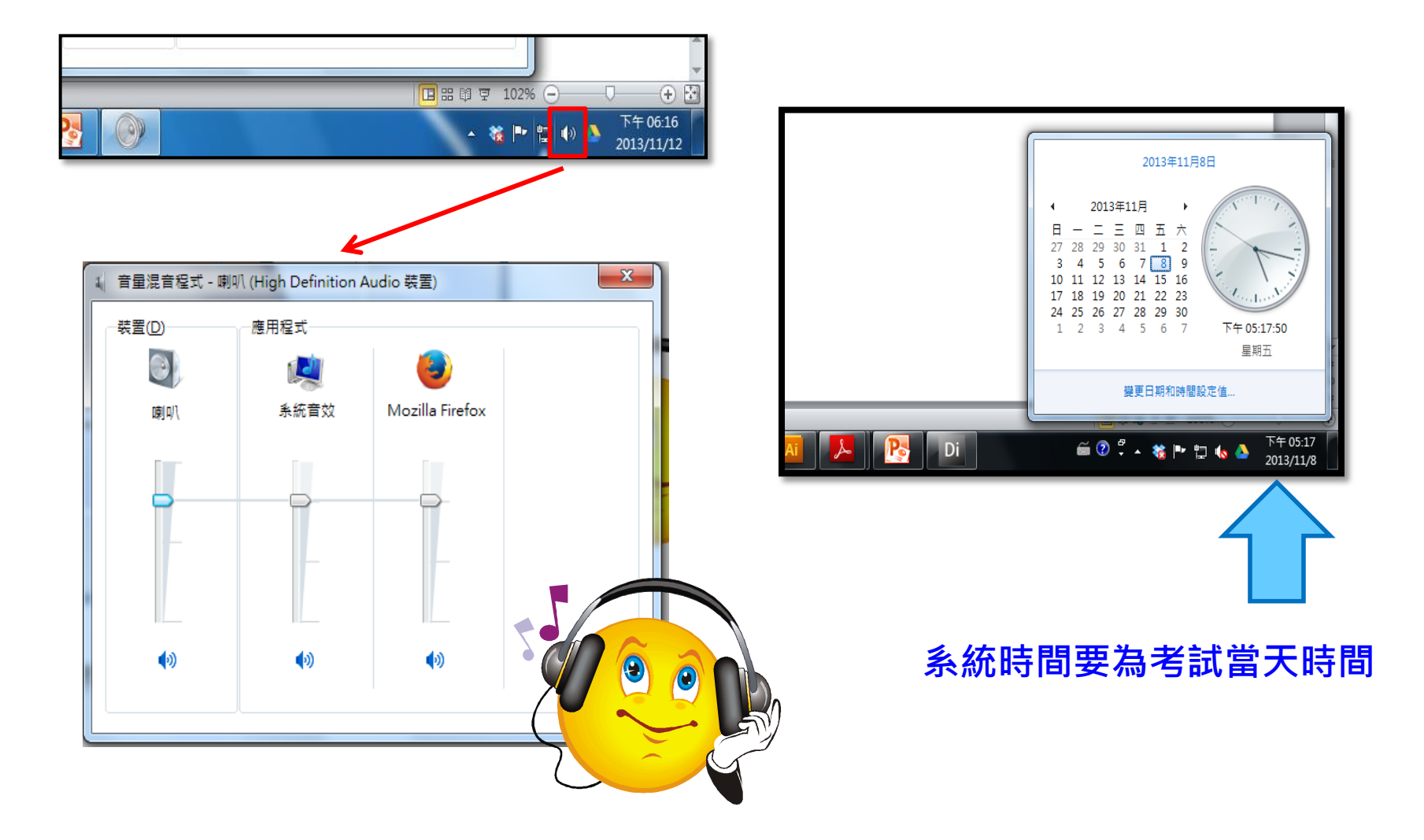

# 開始測驗

注意事項

- 1. 檢查成績登記表的姓名、身分證字號等資料。
- 將個人證件、准考證放置右上角,以便監考官檢 核個人身分。
- 3. 務必使用考場所提供競賽帳號登入。
- 注意:請依當初報名考試科目點選正確軟體,考 錯科目不予計分。

### 檢查姓名是否本人及考試科目

| 新北市菁英盃 檢定成績登記表。考務中心存到              |                  |                    |                    |                                      |                                                |                                              |                                          |                                  |                                       |
|------------------------------------|------------------|--------------------|--------------------|--------------------------------------|------------------------------------------------|----------------------------------------------|------------------------------------------|----------------------------------|---------------------------------------|
| 准考證號碼↓ 108123456↓                  |                  |                    | 學校名稱《              | 2                                    | 國立臺灣師範大學↔                                      |                                              |                                          |                                  |                                       |
| 中文姓名↔                              | 王小明↔             |                    |                    | 科系↩                                  |                                                | 工業教育學系+                                      |                                          |                                  |                                       |
| 英文姓名↔                              | Siao-Ming Wang⊮  |                    | 競賽內容。              | 專業英文詞彙組+                             |                                                | 組別↔                                          | 大學(專)一般生組↔                               |                                  |                                       |
| 檢定日期↔                              | 2019年04月20日~     |                    | 科目↩                | 商業                                   | 與管理₽                                           | 等級≠                                          | 專業                                       | 家級↓                              |                                       |
|                                    | <b>1</b> ₽       |                    |                    |                                      | 賽帳號↩ 19nbmstudent26670@ntpc.edu.tw↩            |                                              |                                          |                                  |                                       |
| 檢定地點↔                              |                  | <b>1</b> @         |                    | 競賽帳號                                 | 2                                              | 19nbmst                                      | udent26670                               | @ntpc.edu.t                      | tw₽                                   |
| 檢定地點↔<br>場次↔                       | <i>4</i>         | 1₊<br>座位₊          | <b>1</b> ø         | 競賽帳號。<br>身份證字號                       | •<br>• A123                                    | 19nbmsti<br>3412354-                         | udent26670<br>認證碼↩                       | @ntpc.edu.t                      | tw.₀<br>≹.₽                           |
| 檢定地點↔<br>場次↔<br>測驗 <del></del> ↔   | +<br>測驗二+)       | 1↓<br>座位↓<br>測驗三↓  | <b>1</b> ₽<br>測驗四₽ | 競賽帳號。<br>身份證字號<br>測驗五。               | 》<br>A123<br>測驗六~                              | 19nbmsto<br>3412354。<br>測驗七。                 | udent26670<br>認證碼↩<br>測 <mark>限</mark>   | @ntpc.edu.t<br>#<br>總成績↩         | tw⊅<br>無↩<br>總時間↩                     |
| 檢定地點↔<br>場次↔<br>測験 <u></u> ↔<br>X↔ | +<br>測驗二+)<br>+> | 1.0<br>座位↔<br>測驗三↔ | 1↔<br>測驗四↔<br>↔    | 競賽帳號。<br>身份證字號<br>測驗五↓<br>↓ <b>重</b> | 》<br>A123<br>測驗六 <sup>。</sup><br><b>要!!! 若</b> | 19nbmstr<br>3412354。<br>測驗七。<br><b>無使用</b> 反 | udent26670<br>認證碼↩<br>測験<br>乾績登記<br>まて公文 | @ntpc.edu.t<br>#<br>總成績~<br>表上競賽 | ₩₽<br>₩₽<br>總時間₽<br><mark>帳號應考</mark> |

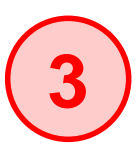

### Step1:點選競賽科目

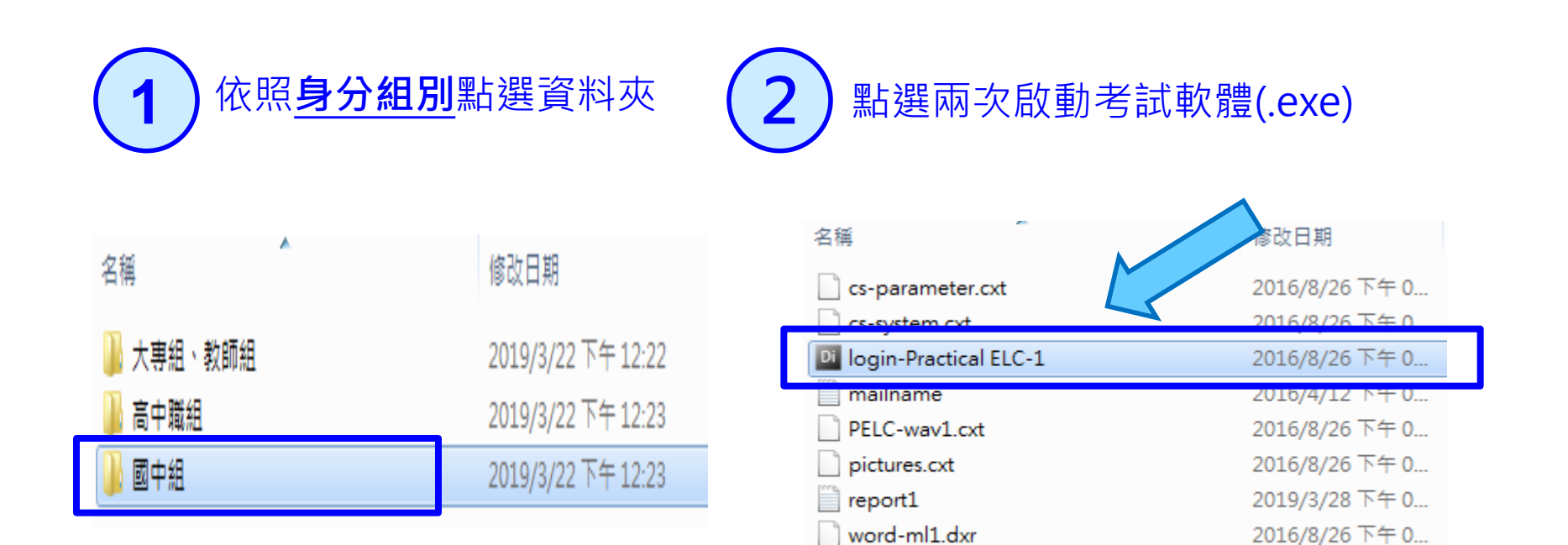

<u>請依 當初報名的考試科目 點選正確軟體,考錯科日不予計分。</u>

word-test.dxr

2016/8/26 下午 0...

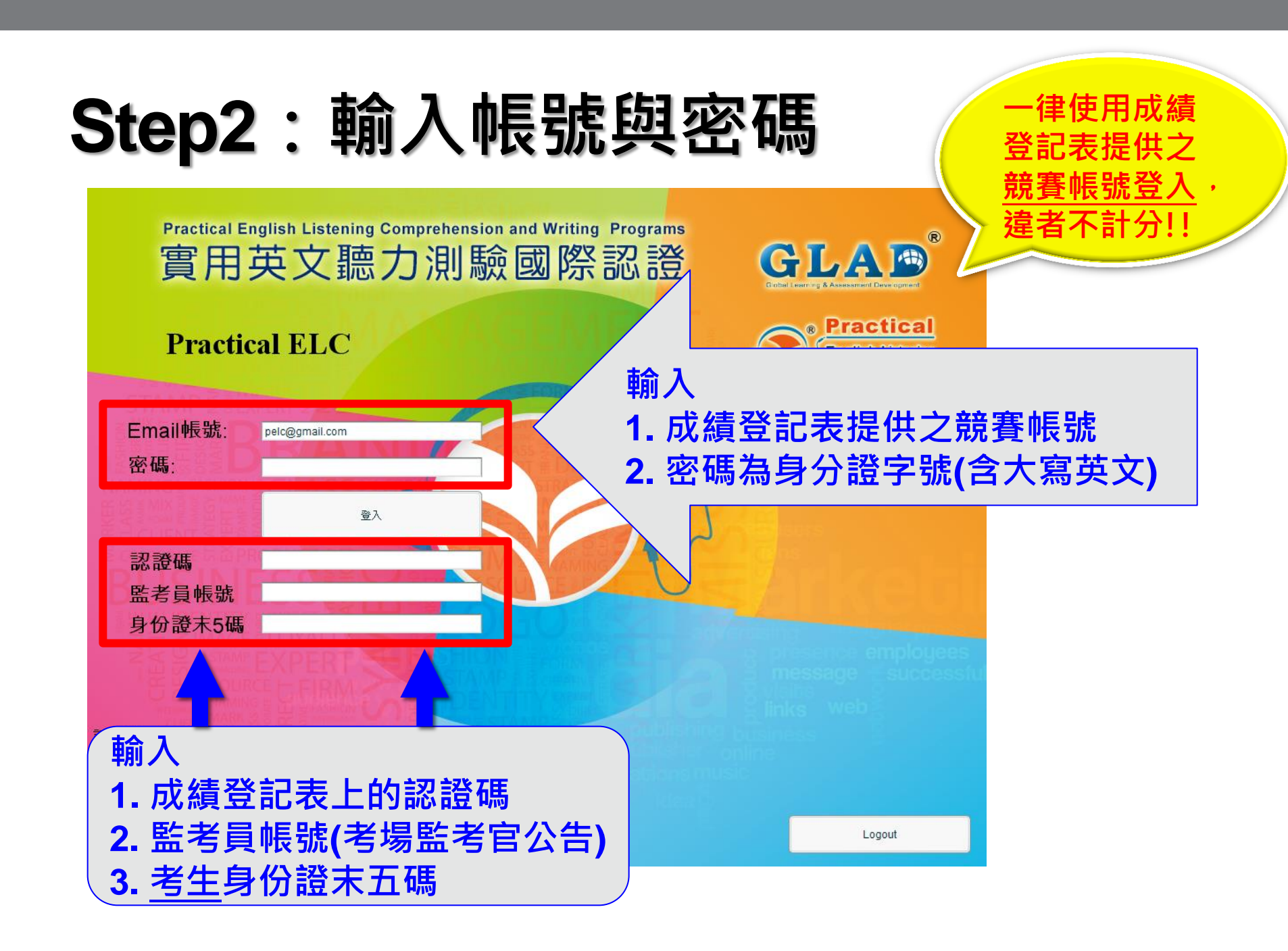

## Step3:點選初始化

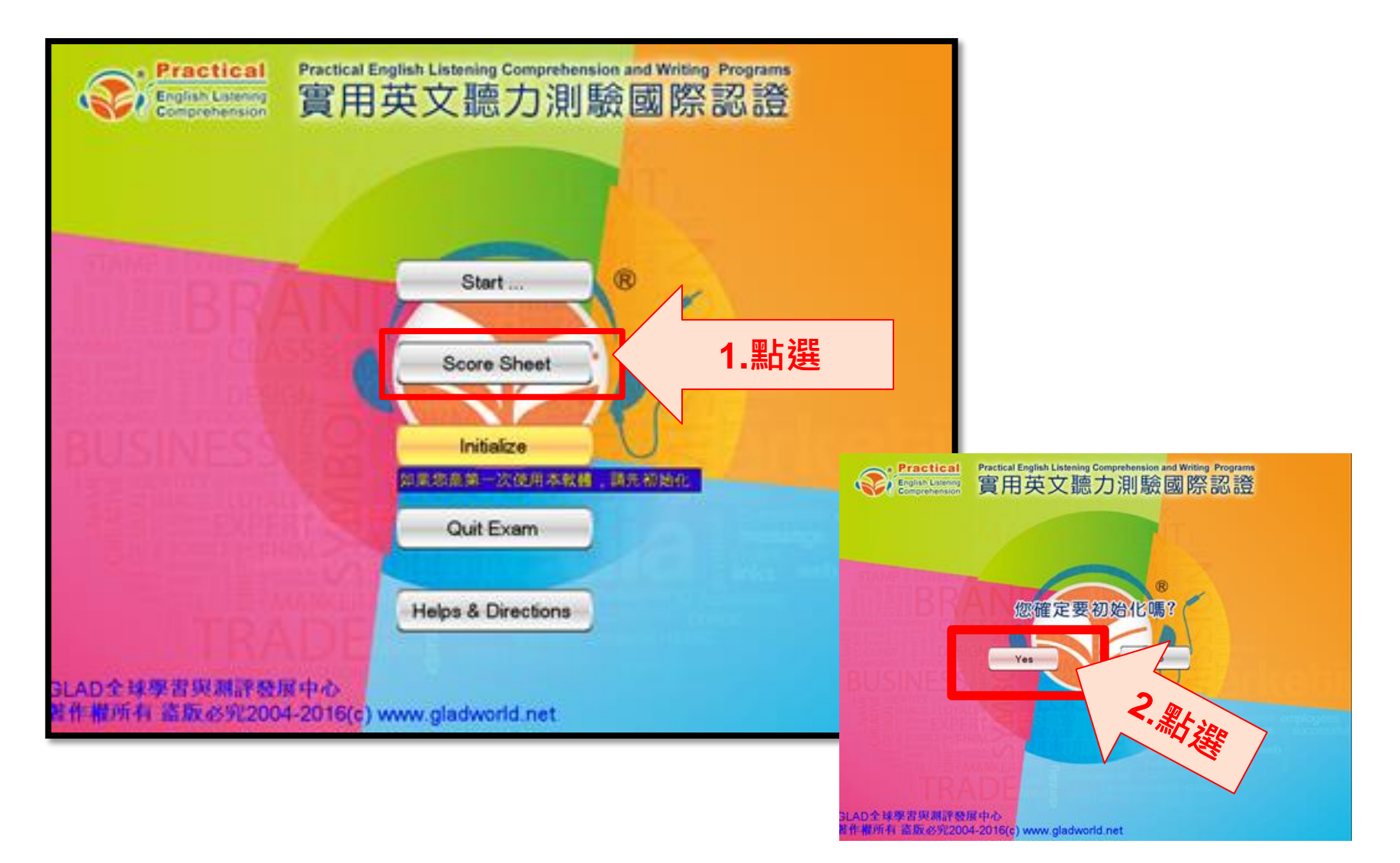

### Step4:選擇合適等級

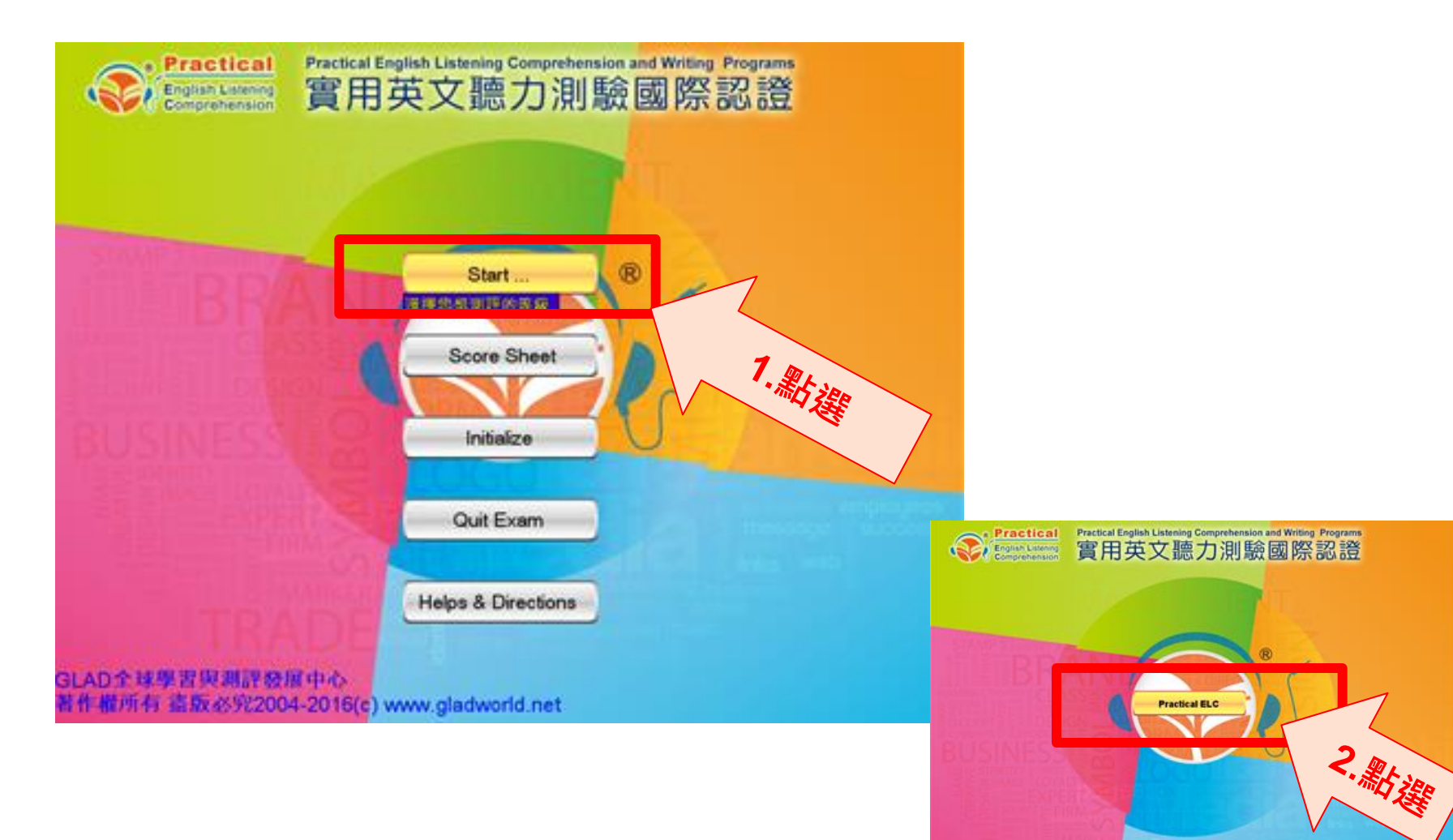

Back

## Step5:確認測驗項目—~六打勾

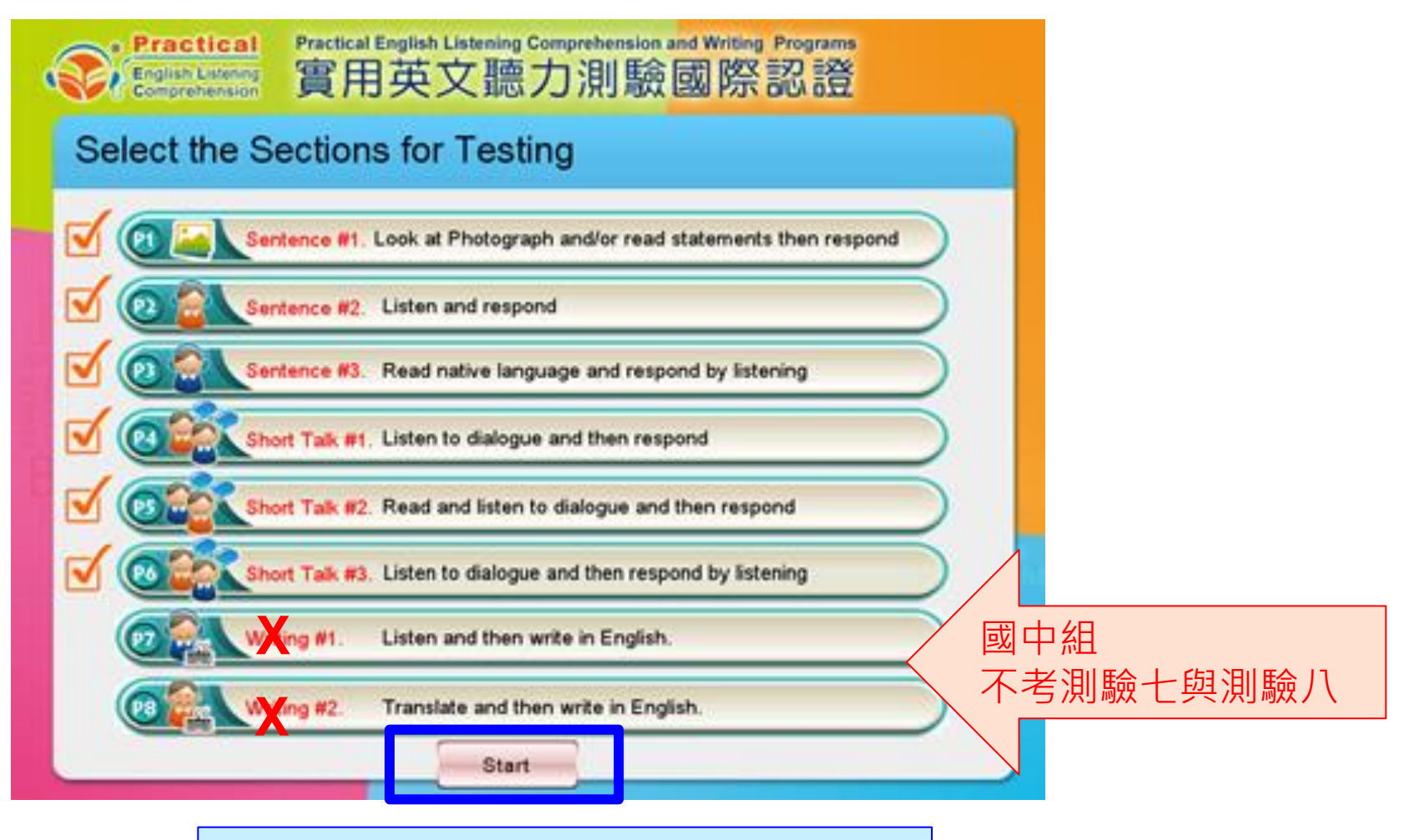

請聽監考人員指示才可以開始考試。

## Step6:開始測驗

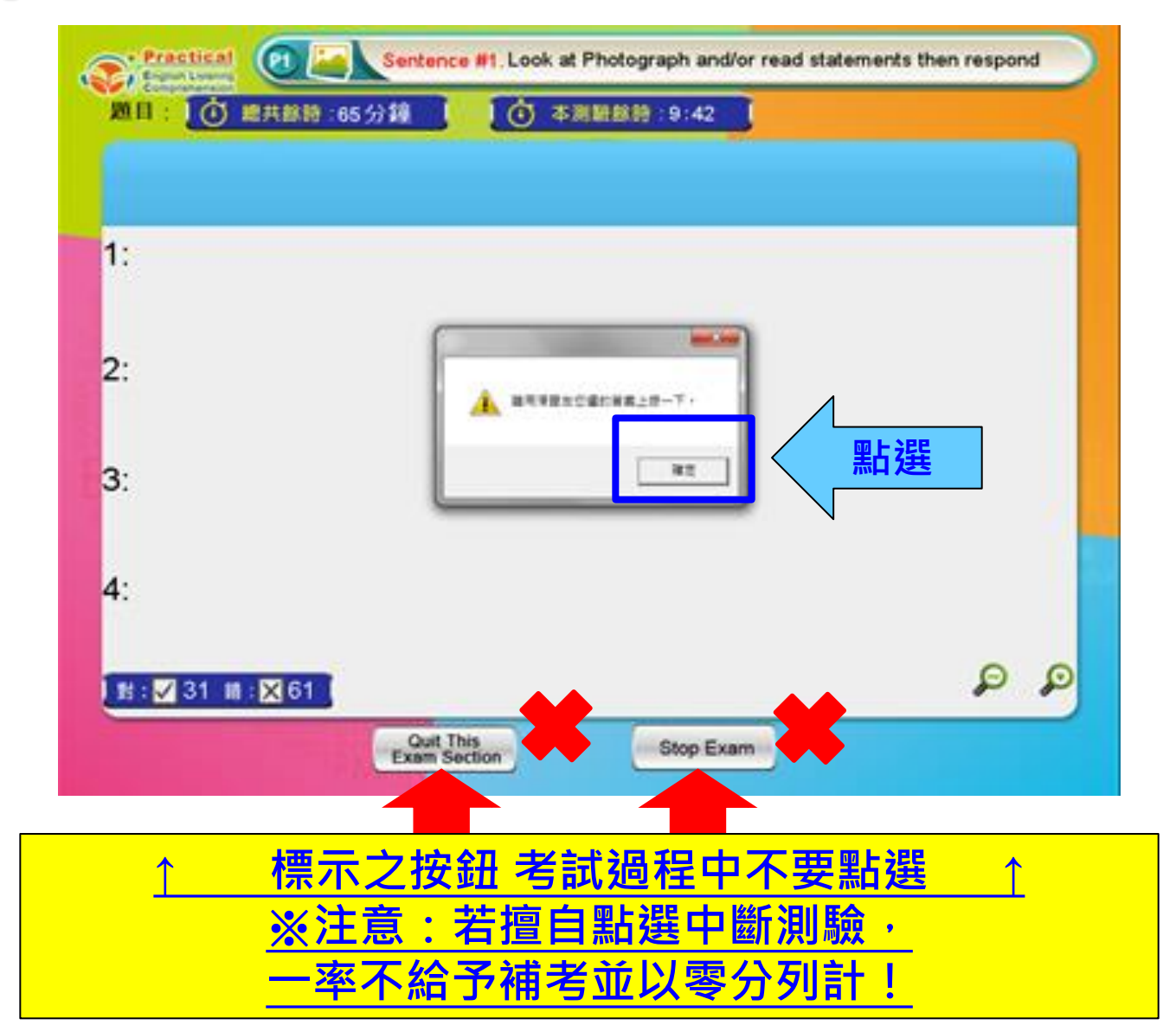

## Step7:系統操作

| 6 | Practical Sentence #2. Listen and respond            |        |
|---|------------------------------------------------------|--------|
|   | ■ ① 總共餘時:65分鐘 ① 本測驗餘時:4:55<br>■ 有耳機符號,滑鼠點一下就可以再聽一次發音 |        |
|   |                                                      |        |
|   |                                                      |        |
|   | <b>1</b> : 您從哪裡來?                                    |        |
|   | 2: 謝謝                                                |        |
|   | 3: 請;拜託;使高興;使滿意                                      | 可以放去武嫔 |
|   | 4: (口語)好極了;太好了;好的                                    | 小字體大小。 |
|   | 對: ▶ 0 錯: ▶ 0                                        |        |
|   | Quit This<br>Exam Section Stop Exam                  |        |

## Step8:按「Next Section」

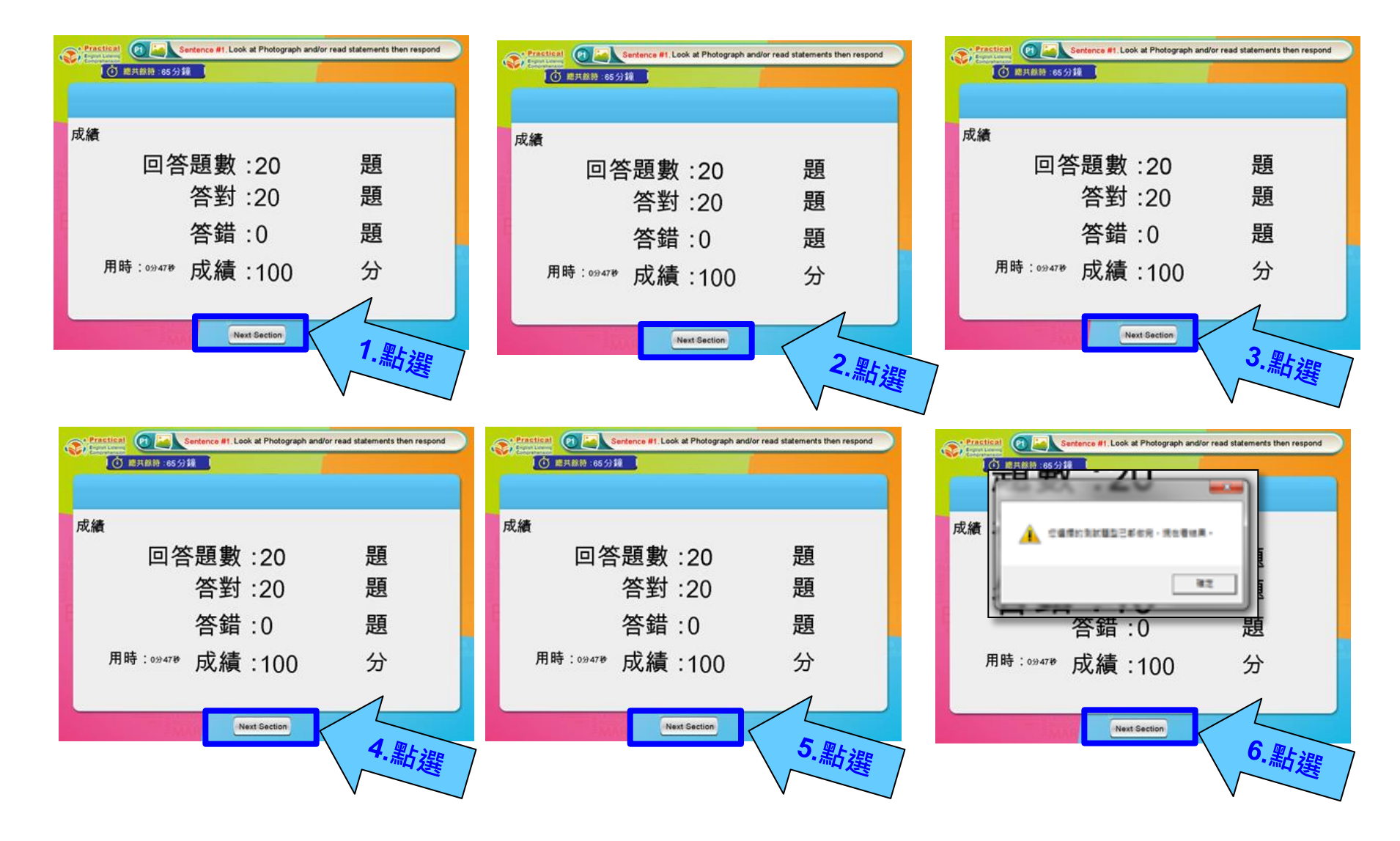

## Step9:完成測驗

停留在總成績畫面

#### Summary of Test Score English Listening Comprehension 總成績一覽表 2016/成績:97分(滿分100分) \_ 用時:6分13秒 ~ Practical ELC <mark>測驗一成績:80分(滿分100分) 用時:0分33秒</mark> <mark>測驗二成績:80分(滿分100分) 用時:0分33秒</mark> 測驗三成績:80分(滿分100分) 用時:0分33秒 測驗四成績:80分(滿分100分) 用時:0分33秒 測驗五成績:80分(滿分100分) 用時:0分33秒 測驗六成績:80分(滿分100分) 用時:0分33秒 測驗七沒有選做 測驗八沒有選做 總成績 594 (滿分800分) 總用時:33秒 聽力測驗(1-6)總成績: 分(滿分600) 用時:0分33秒 聽寫測驗(7-8)總成績:0分(滿分200) 用時:0分0秒 Back

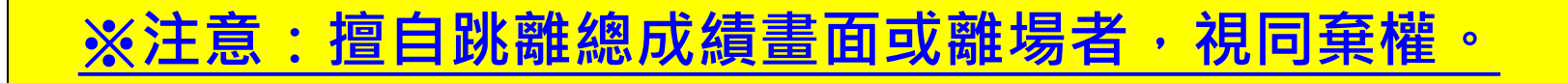

### Step10:確認成績無誤

2019 年新北市專業英文聽力與詞彙能力大審 新北市菁英盃 檢定成績登記表 者務中心存香 准考證號碼 學校名稱 108123456 國立臺灣師範大學 中文姓名 王小明 科系 工業教育學系 英文姓名 Siao-Ming Wang 競賽內容 專業英文詞彙組 大學(專)一般生組 組別 2019年04月20日 檢定日期 科目 商業與管理 算級 專家級 檢定地點 1 競賽帳號 19nbmstudent26670@ntpc.edu.tw 座位 場次 -1 身份證字號 A123412354 認證碼 1234567890 測驗一 測驗二 測驗= 測驗五 測驗四 測驗六 測驗七 測驗八 總成績 總時間 2.填寫總成績畫面顯示分數 35 分 95 98 99 100 100 90 582 X 19 秒 者生簽名 其他注意事項: 1.★未使用大會規定帳號應考,一律不予計分。 王小明 行關閉最後的總成續畫面,若監評尚未核對前該畫面關閉則0分計。 3.確認成績無誤,考生簽名 簽名表示同意成續證明如表。成績仍以後台上傳紀錄為準,以上數據僅供參考 考務中心保留審核通過與否之權利。 監考人簽章 4.考試完畢,請考生自行如實抄錄成績於上方後,舉手請監考員核對成績畫面且簽名、 回收本表格,並經監考員同意後,方可離場。 4. 填寫完再舉手,經監考官確認成績無誤後,

 4. 填為元冉牵于・ 才可以離開考場。

#### Step11:離開試場

- 1. 完成測驗且經監考官確認成績無誤後,請將<u>考試</u> 軟體及開啟視窗關閉,請勿關機。
- •2. 離場前請記得將個人物品帶走(准考證、學生證 等等)。

#### 重要提醒

## 考生若對測驗成績有任何疑慮,

請於監考員登記成績時提出處理

,擅自結束系統成績畫面或離開

考場後將不予受理。

## Q & A